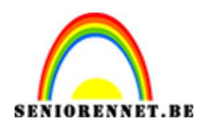

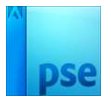

## Oceaan oog

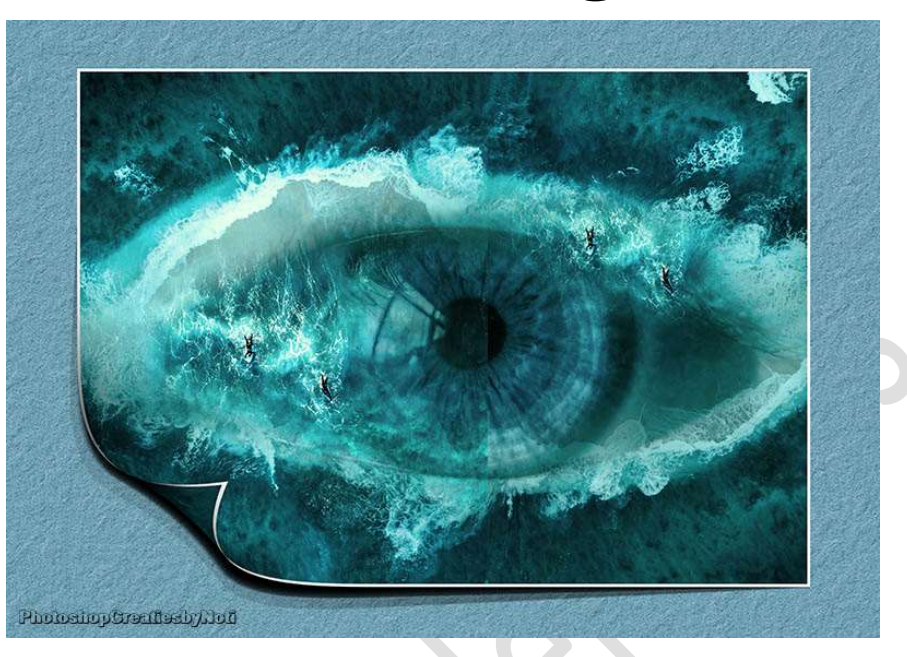

**<u>Materiaal:</u>** oog – strand 1 – strand 2 – surfer en golf

1. Open de afbeelding met oog. Ontgrendel de achtergrondlaag naar een gewone laag (laag 0)

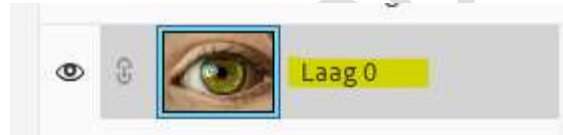

2. Voeg strand 1 toe en daarboven strand 2.

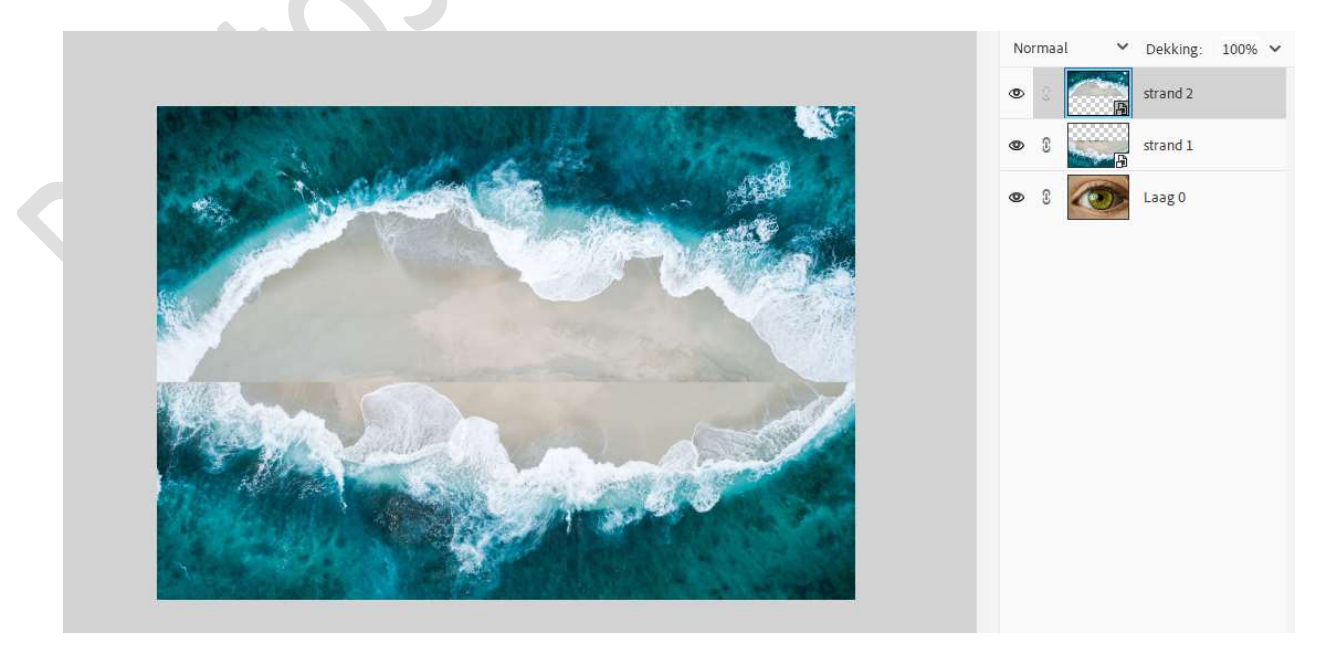

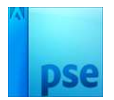

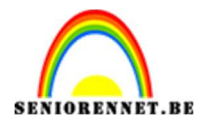

 Hang een laagmasker aan laag strand 2. Neem een zwart zacht penseel (250 px) – penseeldekking van 30% en maak een mooie overgang.

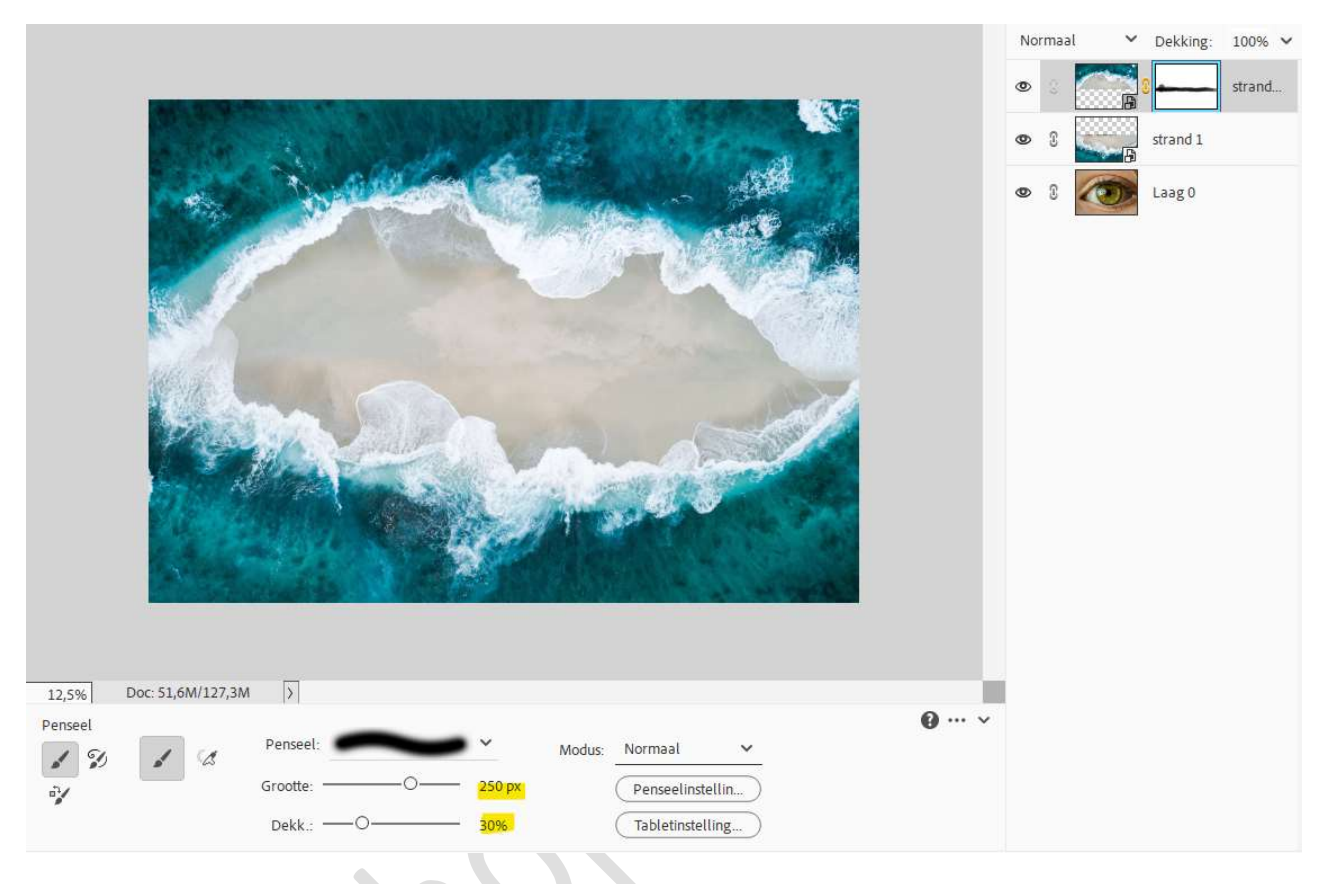

4. Verplaats laag 0 (laag met oog) nu bovenaan in uw lagenpalet. Zet de Overvloeimodus/laagmodus op Vermenigvuldigen. Voeg een laagmasker toe.

Met een zacht zwart penseel de randen beschilderen.

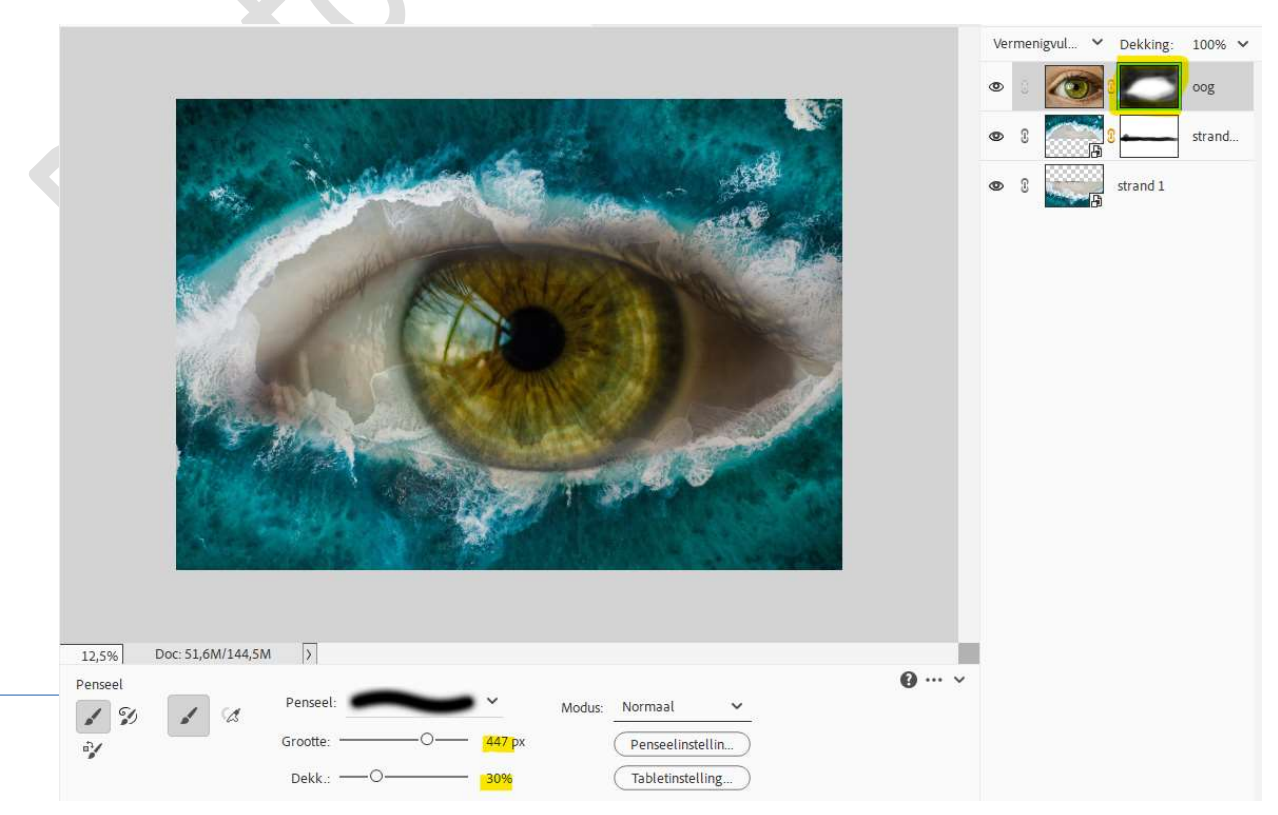

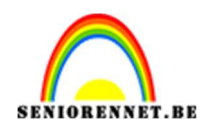

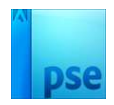

## 5. Dupliceer laag oog (laag0) (CTRL+J). Doe CTRL+I Zet de Overvloeimodus/laagmodus op Kleur.

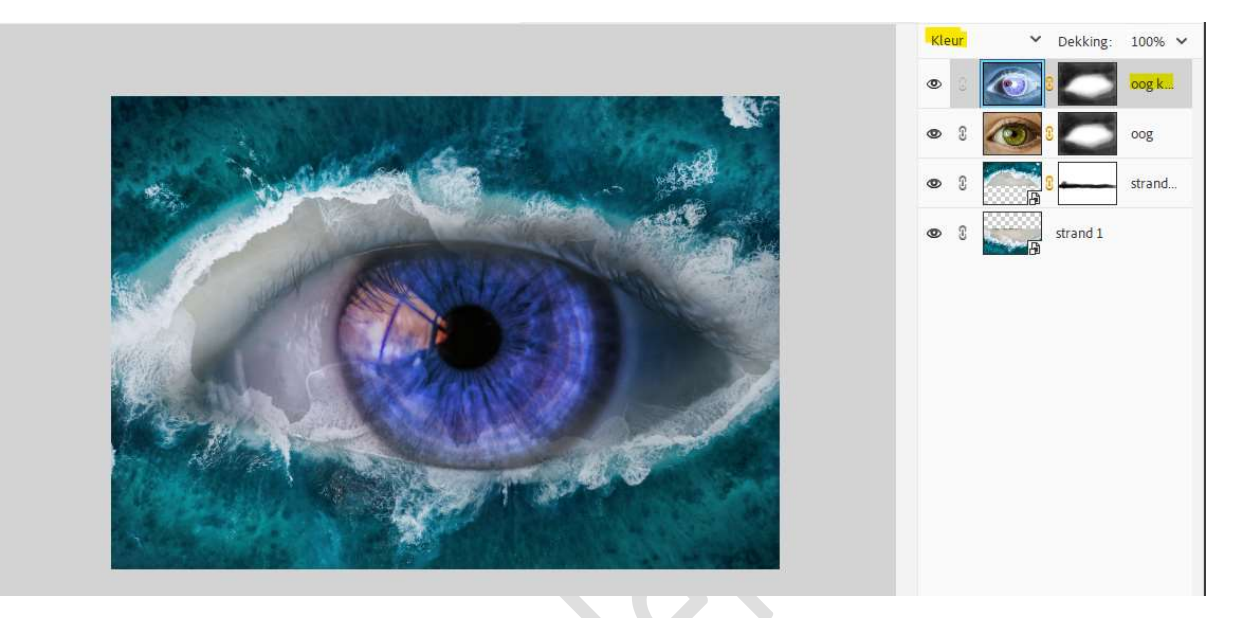

 Plaats daarboven een Aanpassingslaag FotoFilter Onderwater – Dichtheid: 100%. Uitknipmasker boven oog kopie.

|                               |                         | Normaal 💙 Dekking: 100% 🗸               |
|-------------------------------|-------------------------|-----------------------------------------|
|                               | ×<br>Fotofilter +≣      | • • ••• • • • • • • • • • • • • • • •   |
| a to the second second second | • Filter: Onderwater •  | ● 0 🕢 0 000 000 000 000 000 000 000 000 |
|                               | O Kleur:                | 👁 û 🏹 û 🌅 oog                           |
|                               | Dichtheid:              | 👁 0 🚮 0 🛶 strand                        |
|                               | 🗹 Lichtsterkte behouden | • C strand 1                            |
|                               |                         |                                         |
| and the second second second  |                         |                                         |
|                               | €□ <b>©</b> (Herst)     |                                         |
| The Colling of Stranger       |                         |                                         |
|                               |                         |                                         |
|                               |                         |                                         |

7. Plaats daarboven nog een Aanpassingslaag FotoFilter Oranje – Dichtheid: 23%.
Uitknipmasker boven de andere Aanpassingslaag FotoFilter. Zet de laagmodus/Overvloeimodus op Verzadiging.

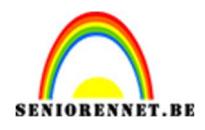

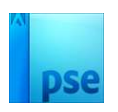

|                  | Verzadiging Verkking: 100% V |
|------------------|------------------------------|
| Fotofilter       | × ∞ 0 40 8 F                 |
| • Filter: Oranje | ∽ ⊗ 3 ≠⊐ 💽 8 F               |
| O Kleur:         |                              |
| Dichtheid:       | 23% © 8 🐼 cog                |
| ✓ Lichtsterkte   | behouden 🔹 🕄 💼 strand        |
|                  | Strand 1                     |
|                  |                              |
|                  |                              |
|                  | (Herst)                      |
|                  |                              |
|                  |                              |

8. Plaats daarboven een **Aanpassingslaag 'Helderheid/Contrast'** met een **Helderheid** van **-150** en **Contrast** van **-50**. Terug met een **Uitknipmasker**.

|                                                                                                    |                       | Norma | al N                 | Dekking: | 100% 🗸       |
|----------------------------------------------------------------------------------------------------|-----------------------|-------|----------------------|----------|--------------|
| Helderheid/contrast                                                                                            | ×<br>*=               | ٥     | <mark>, s⊡</mark> -) | Ď€ 8     | Н            |
| Helderheid: •O                                                                                                 | — 0 <mark>-15(</mark> | • 3   | €□ (                 | 8        | F            |
| Contrast: @O                                                                                                   | - 0 -50               | • 3   | €□ [                 | 8        | F            |
|                                                                                                    | - 1                   | • 3   | Ø                    | 8        | <u>oog k</u> |
|                                                                                                    | - 1                   | • 3   |                      | 8        | oog          |
|                                                                                                    | - 1                   | • 3   |                      | 3        | strand       |
| Land Contraction                                                                                               | - 1                   | • 3   |                      | strand 1 |              |
| FI @                                                                                                    | (Herst)               |       |                      |          |              |
| The factor of the second second second second second second second second second second second second second s |                       |       |                      |          |              |
|                                                                                                    |                       |       |                      |          |              |
|                                                                                                    |                       |       |                      |          |              |

9. Plaats **afbeelding surfer en golf** in uw werkdocument. Zorg dat de **surfers op dezelfde plaats staan**, zoals hieronder wordt weergegeven, laagdekking wat lager zetten.

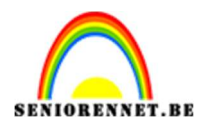

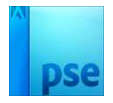

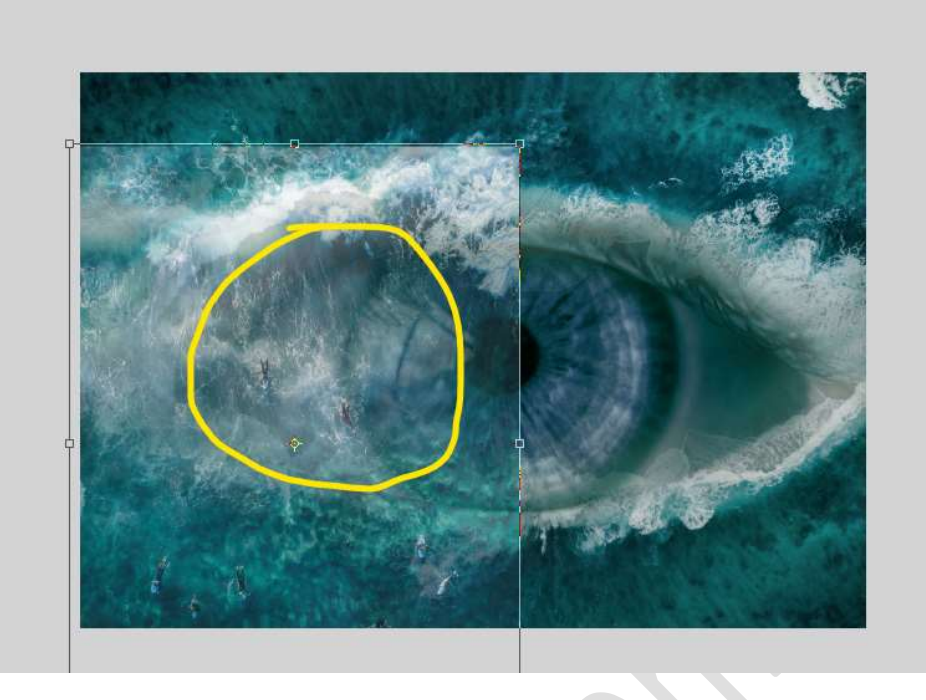

Zet de laagdekking van laag surfer en golf terug op 100%. Dupliceer deze laag en sluit het oogje van de gedupliceerde laag. Hang aan de originele laag van surfer en golf een laagmasker. Neem een zacht zwart penseel. Deel rond oog gaan we verwijderen.

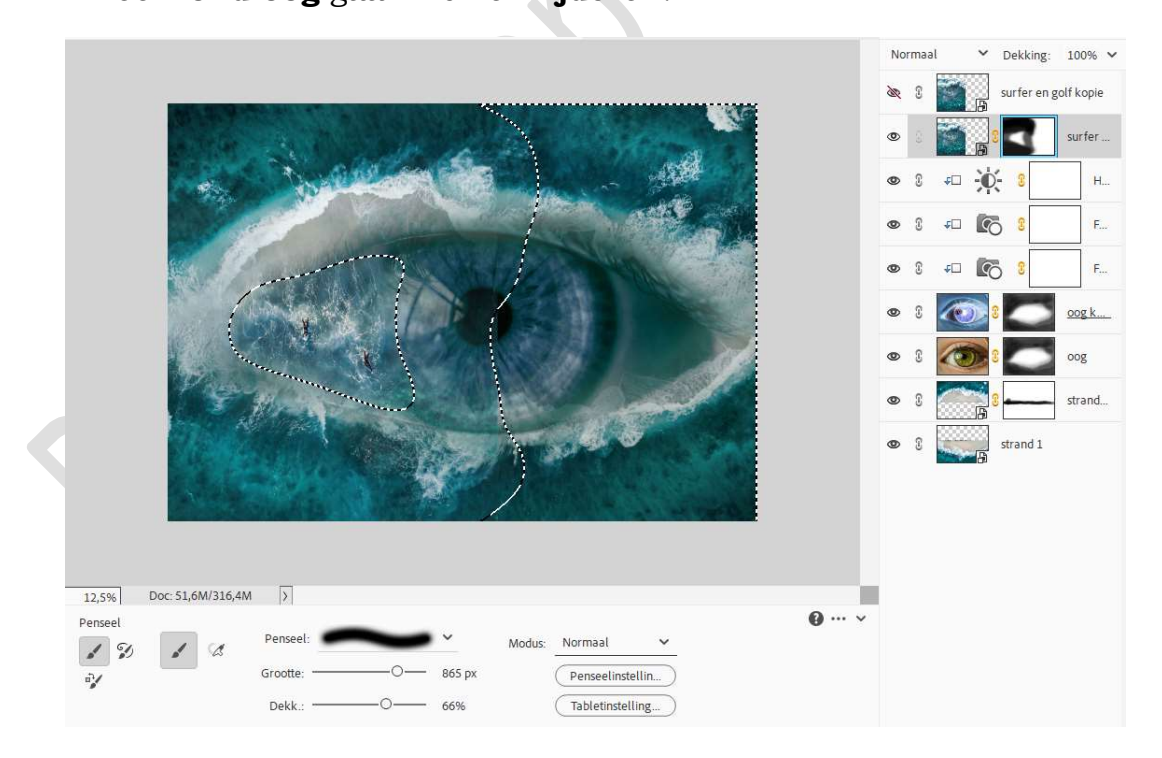

10. Open nu het oogje van de laag surfer en golf kopie.Plaats wat naar rechts en naar boven.Zet opnieuw de dekking wat lager, zodat de surfers op dezelfde plaats komen als hier wordt weergegeven.

Pagina

PSE- Oceaan oog

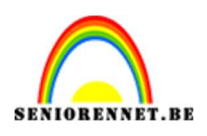

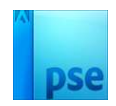

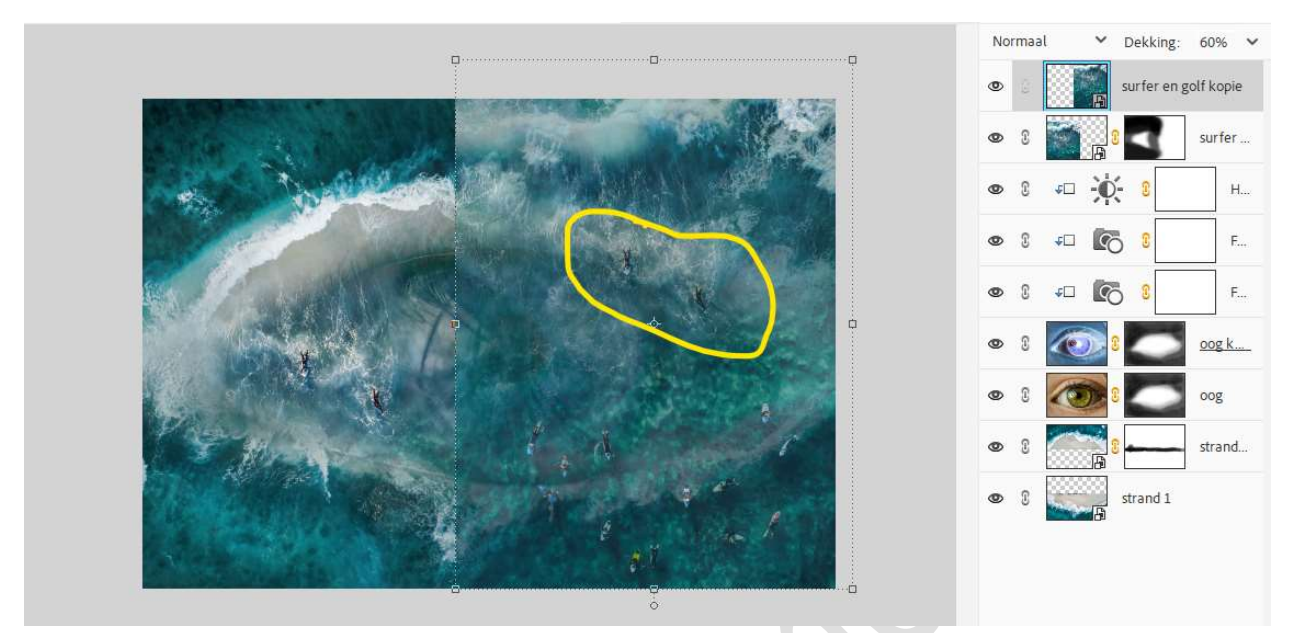

Zet de **laagdekking** terug op **100%**. Hang een **laagmasker** aan en met **zacht zwart penseel** rond oog gaan.

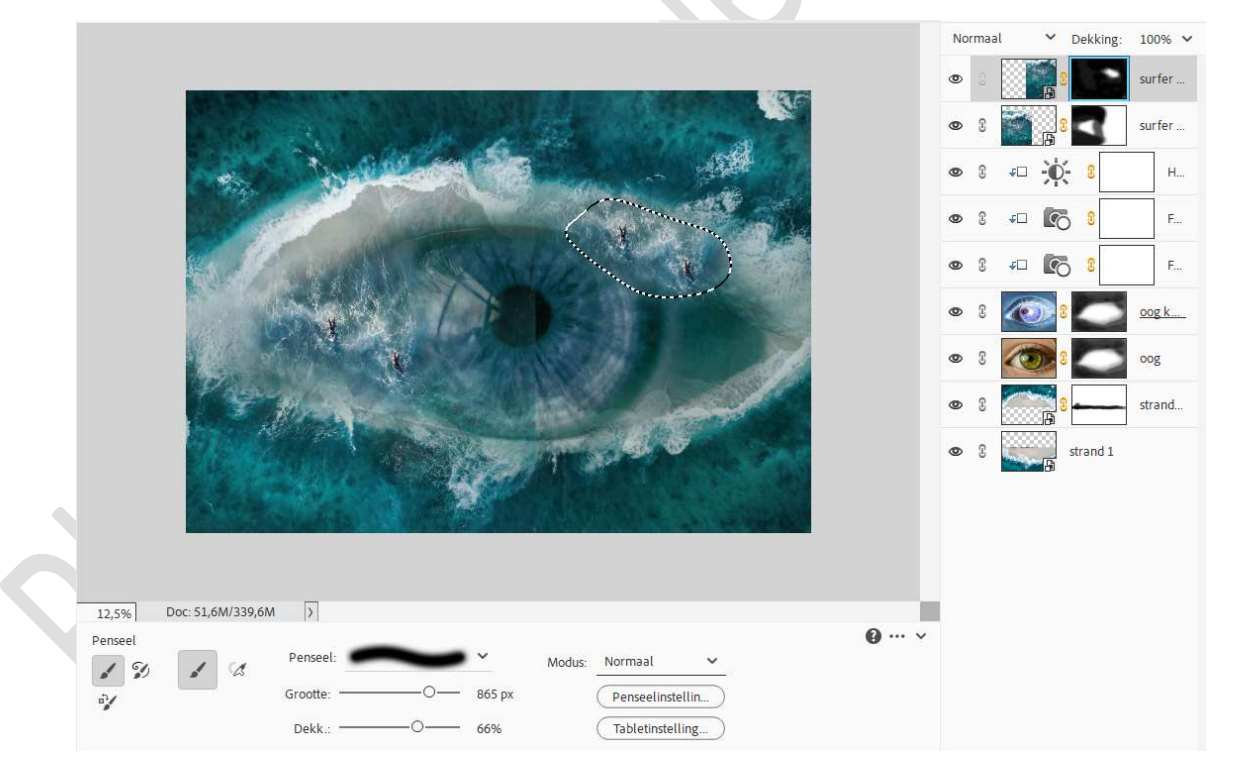

## Zet de laagdekking op 85%.

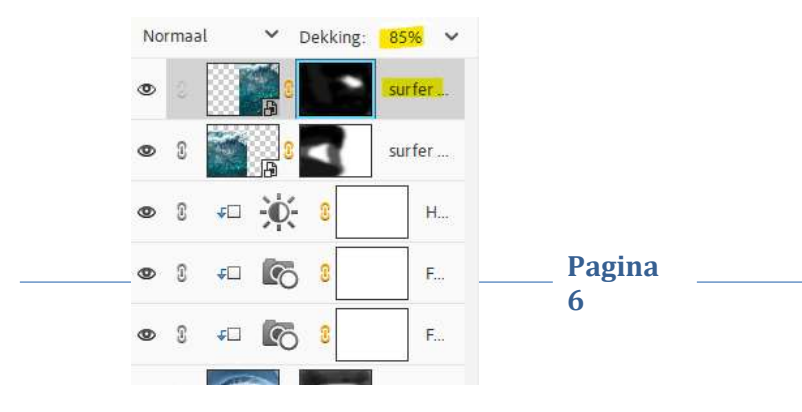

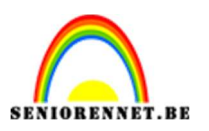

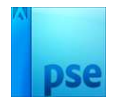

- Deze lagen groeperen en noem deze surfers.
   Kan u geen groep maken, de 2 lagen van surfers verenigen tot één laag.
- 12. Plaats boven de groep surfers of samengevoegde laag surfers een Aanpassingslaag Niveaus met volgende waarden: 20 – 1,00 – 212. Geef een Uitknipmasker op de groep of de samengevoegde laag.

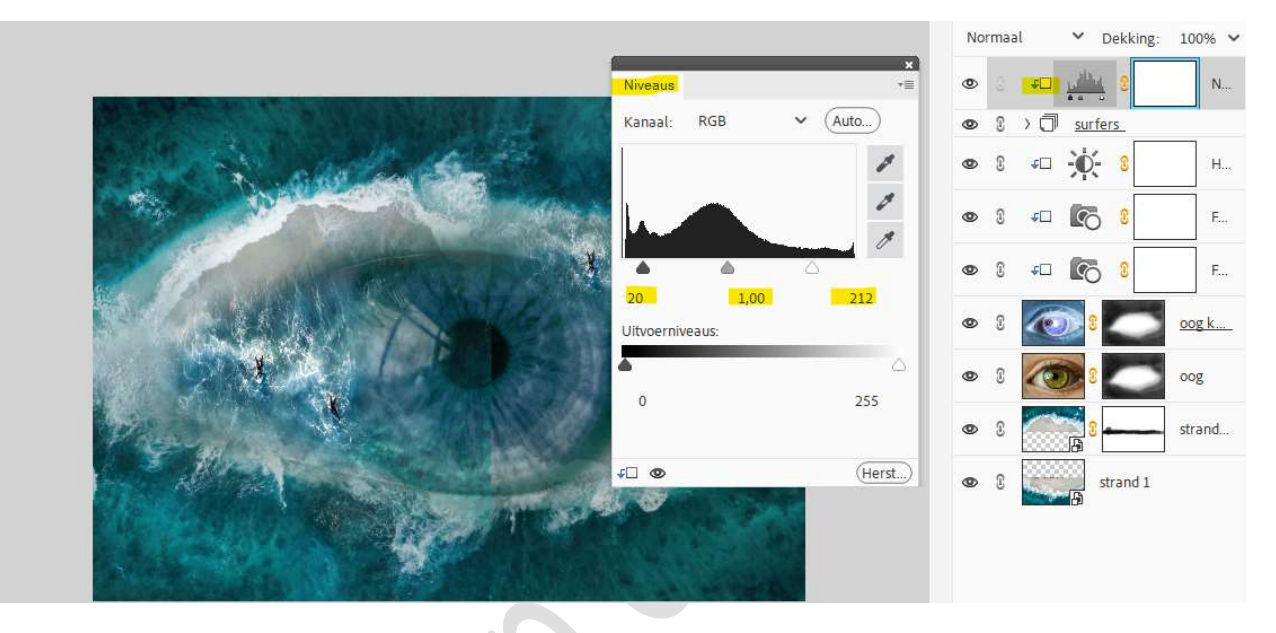

13. Plaats daarboven een Fotofilter: Filter → Groen met Dichtheid: 32%

Geef een **Uitknipmasker** op de Aanpassingslaag Niveaus.

|                                                                                                    |                       | Normaal               | <ul> <li>Dekking:</li> </ul> | 100% 🗸       |
|----------------------------------------------------------------------------------------------------|-----------------------|-----------------------|------------------------------|--------------|
| a the second second sec | Entrollar             | © <u>;</u>            | 8                            | F            |
| A CONTRACTOR OF A CONTRACTOR                                                                                                    | ■ Filter Groen ✓      | <b>@</b> 3 40         |                              | N            |
|                                                                                                    |                       | © 3 > (               | <u>surfers</u>               |              |
|                                                                                                    | O Kleur:              | <b>@</b> 3 <b>↓</b> □ | <b>) (</b>                   | н            |
|                                                                                                    | Dichtheid: 32%        | © 3 <b>₊</b> □        | 8                            | F            |
|                                                                                                    | Lichtsterkte behouden | © 3 <del>-</del> □    | 8                            | F            |
|                                                                                                    |                       | ۵ ۵                   | <b>3</b>                     | <u>oog k</u> |
|                                                                                                    |                       | • 8                   |                              | oog          |
|                                                                                                    | F (Herst)             | ۵ ۵                   | <b>3</b>                     | strand       |
|                                                                                                    |                       | © 1                   | strand 1                     |              |

 Plaats een Aanpassingslaag Helderheid/Contrast met een helderheid van 2 en Contrast van 32. Geen Uitknipmasker.

Pagina

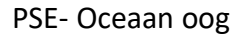

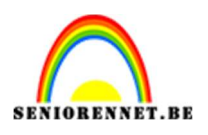

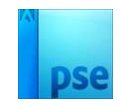

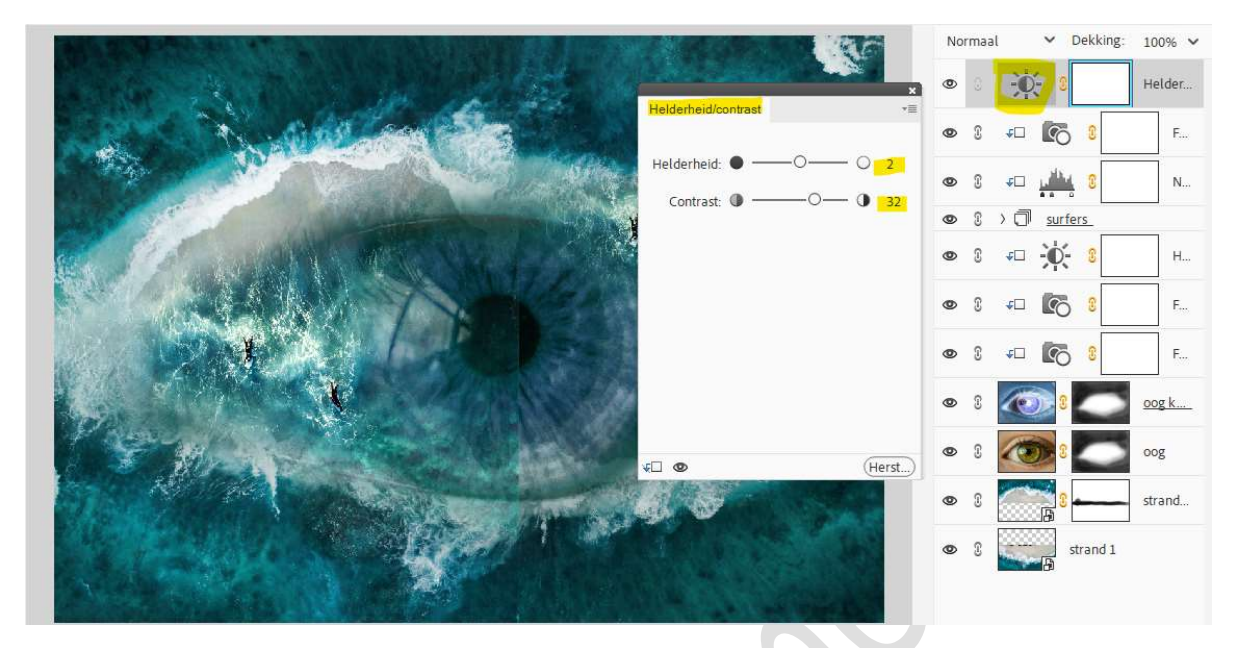

15. Plaats een Aanpassingslaag Fotofilter: Filter: Cyaan met Dichtheid van 71%.

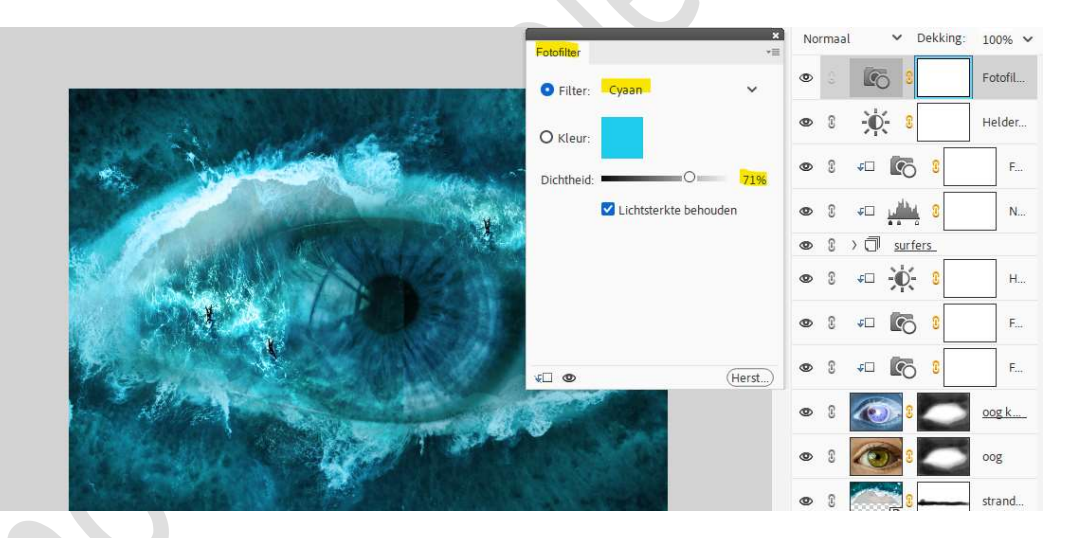

16. We plaatsen nog een Aanpassingslaag Fotofilter: Filter: Magenta met Dichtheid van 15%.

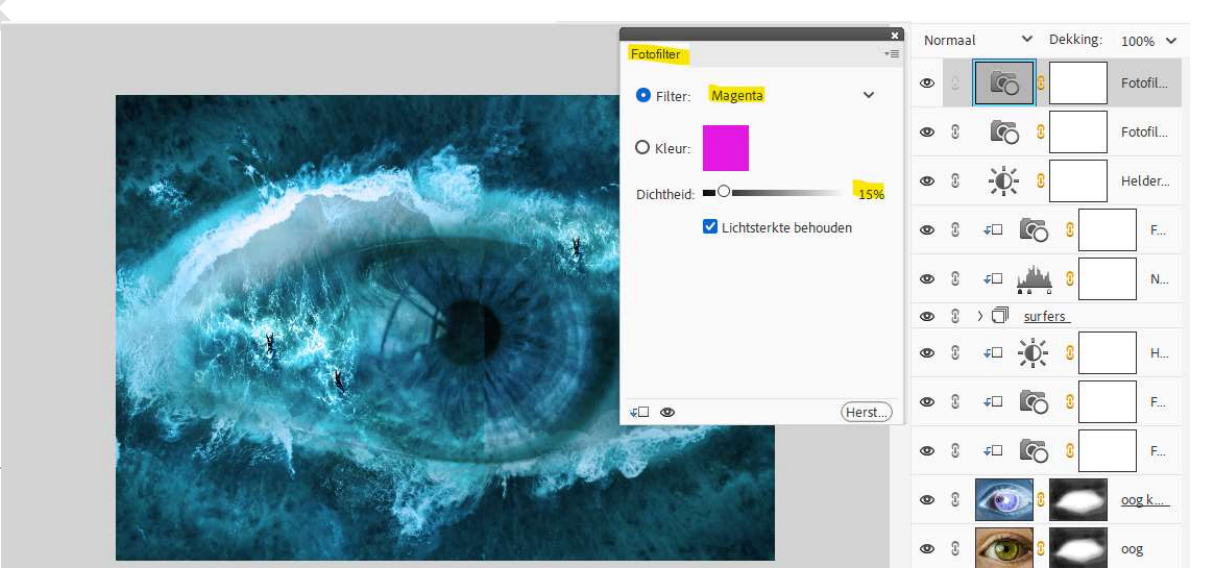

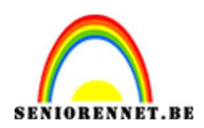

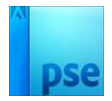

17. Plaats nog een Aanpassingslaag Fotofilter: Filter: Geel met Dichtheid van 28%.

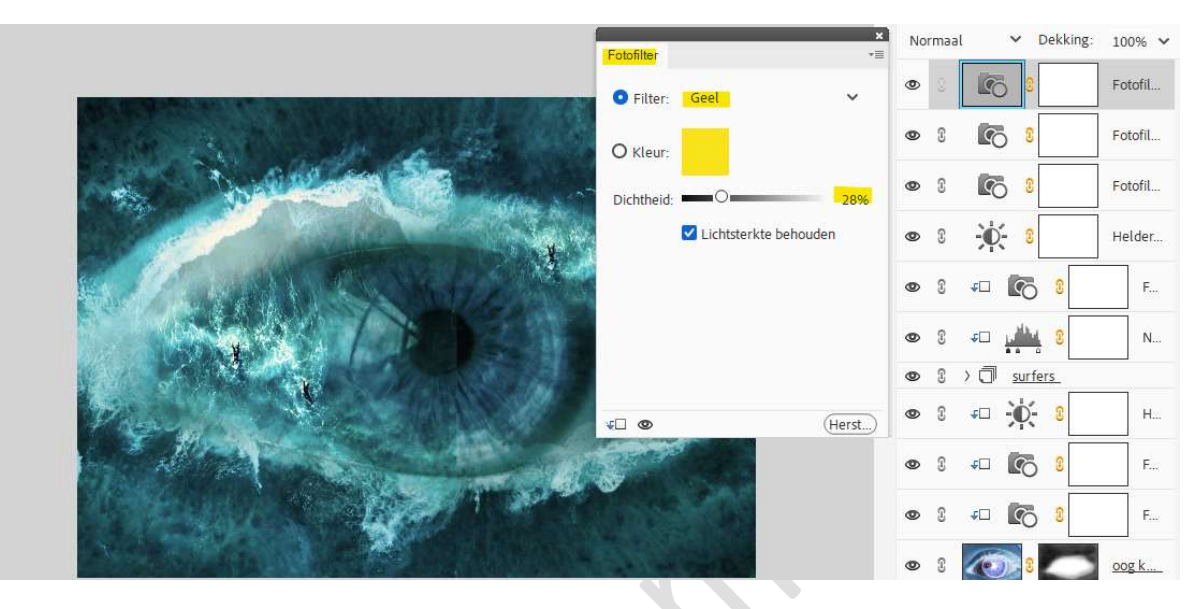

18. Plaats nog een Aanpassingslaag Fotofilter: Filter: Onderwater met Dichtheid van 45%.

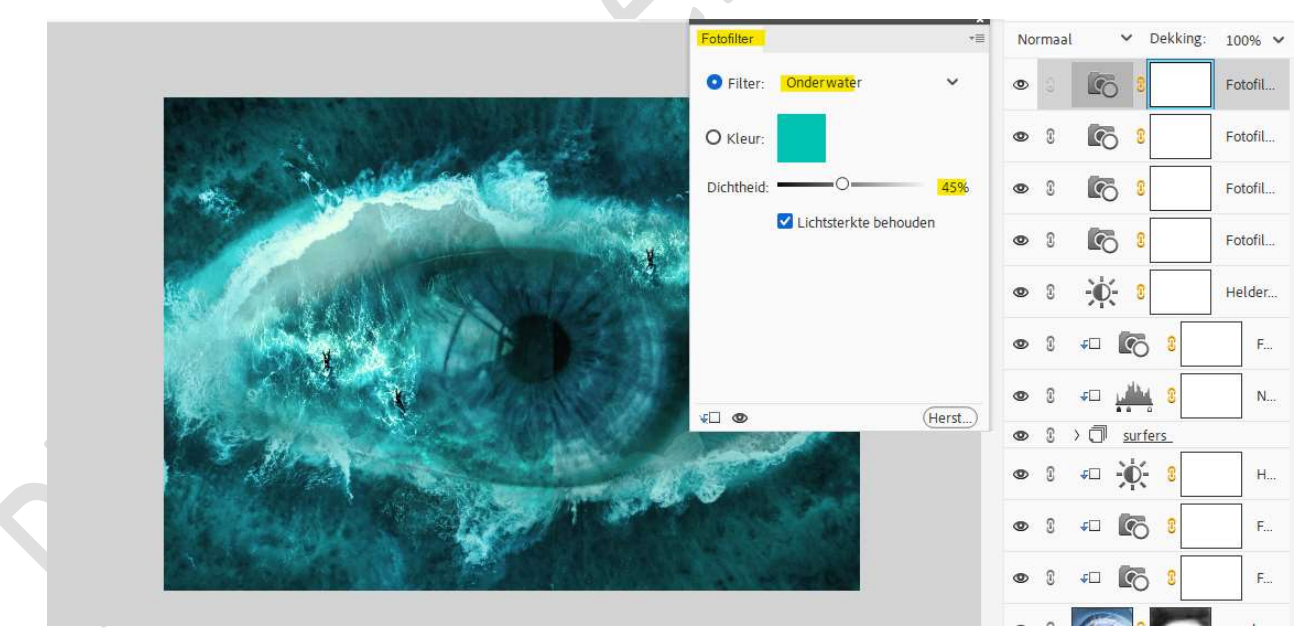

 Maak een samengevoegde laag (CTRL+SHIFT+ALT+E) bovenaan in uw lagenpalet.

 ${\rm Zet}\; de\; \textbf{Overvloeimodus/laagmodus}\; op\; \textbf{Vermenigvuldigen}.$ 

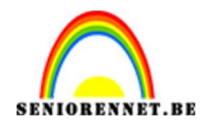

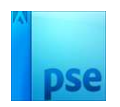

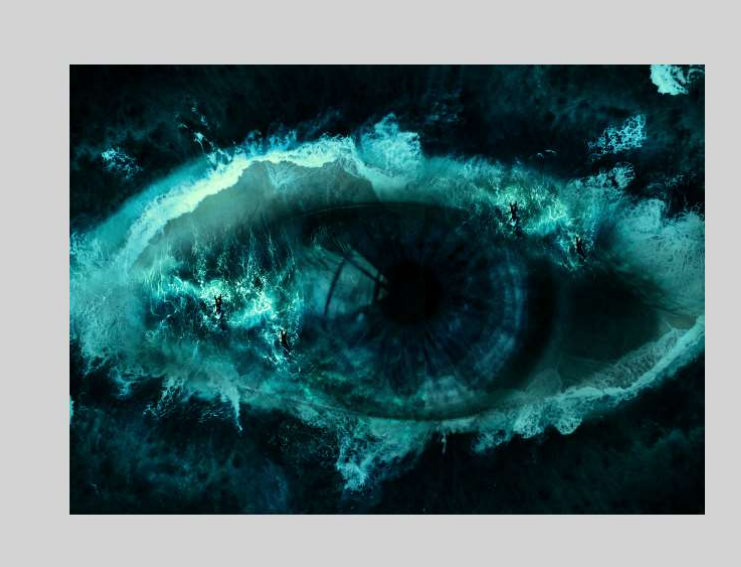

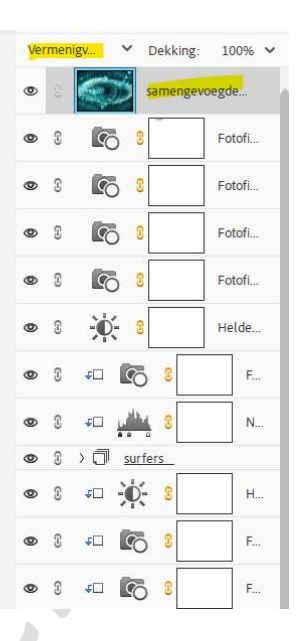

20. Dupliceer deze samengevoegde laag en wijzig de Overvloeimodus/laagmodus naar Lichter.

|                                                                                                    | Lichter Y Dekking: 100% Y |
|----------------------------------------------------------------------------------------------------|---------------------------|
|                                                                                                    | Samengevoegde             |
| and the second second second                                                                                                    | 👁 🕃 🧊 samengevoegde       |
|                                                                                                    | 👁 🕄 💽 🕄 Fotofi            |
|                                                                                                    | 👁 🕄 💽 🥄 Fotofi            |
|                                                                                                    | 👁 🕄 💽 3 Fotofi            |
|                                                                                                    | 👁 🕄 💽 🥄 Fotofi            |
|                                                                                                    | 👁 🕄 🔆 🕄 Helde             |
|                                                                                                    | ● 3 <i>∓</i> □ 💽 3        |
| A STATE AND A STATE AND A STAT | ● 3 +□ <u></u> 3 N        |
|                                                                                                    |                           |
|                                                                                                    | © 8 ∉⊡ 🔆 8 H              |
|                                                                                                    | 👁 🕄 🕫 💽 😵 F               |

21. Onze Oceaan oog is klaar, werk af naar keuze en vergeet uw naam niet.

Sla op als PSD: max. 800 px. aan langste zijde. Sla op als JPEG: max. 150 kb.

Veel plezier ermee NOTI